## PENSACOLA STATE COLLEGE

## STAFF

## **Student Schedule**

- 1. Search for a student using the search bar at the top of your Workday screen using the student name or PSC ID number.
- 2. Open the Student Profile (not the Employee profile).
- 3. Click *Student* under categories to narrow your search results, if necessary.
- 4. From the Student's Profile, click Academics.
- 5. Click the Plan tab.
- 6. Click the Create Schedule button.
- 7. Choose the appropriate options from the *Design Schedule from Plan* as seen below.
- 8. Click **OK.**
- 9. Name the schedule. Add or remove courses.
- 10. Click **OK.**

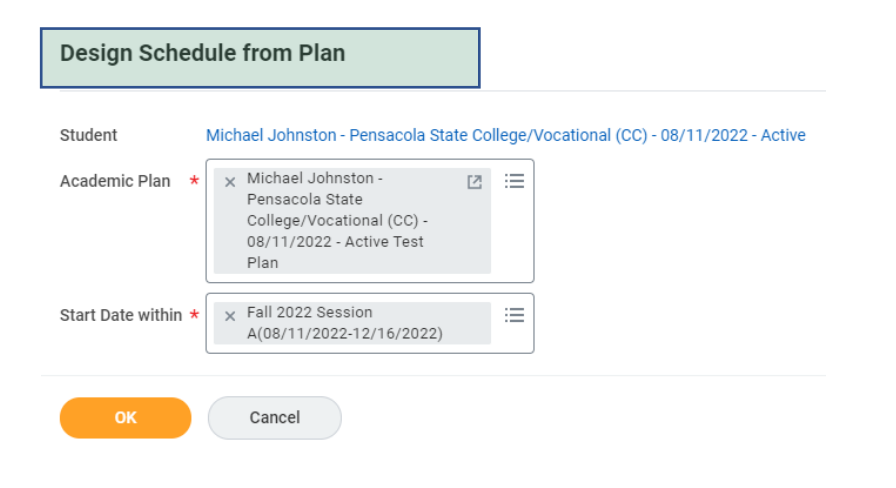

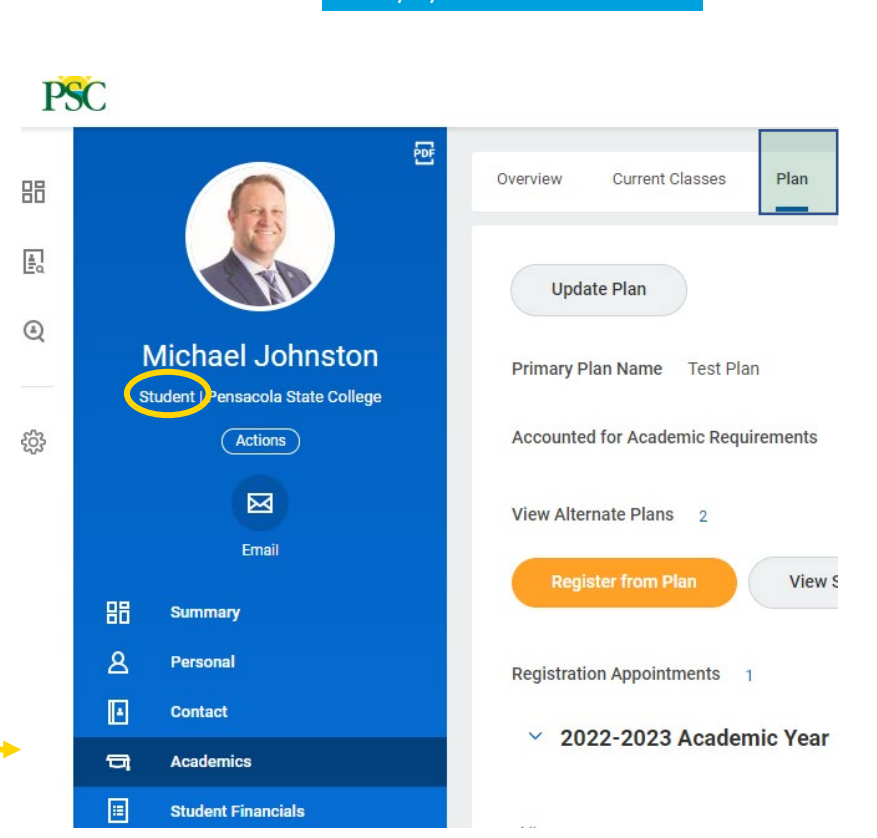

TIP: Type **Student:** followed by a name for quick results or search directly by the PSC student ID.